# A. Select the example sequence and the operation button

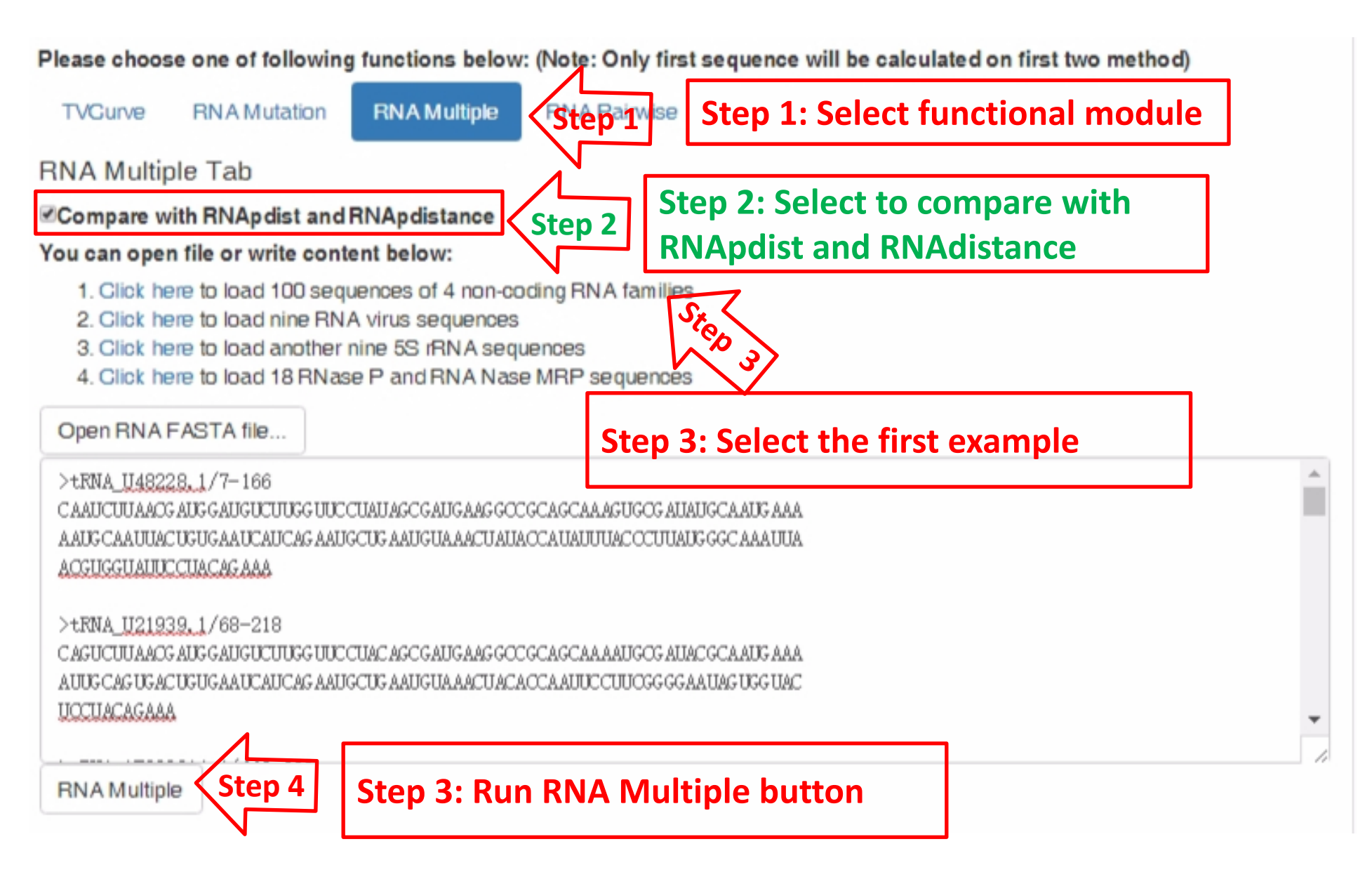

# **B. Waiting interface: Job ID**

### Job ID: multiplep\_d0fd5247a070b054bd10574b2bb844473b4256ca

III Sequeche and Structure

#### Job ID

>tRNA\_U48228.1/7-166

CAAUCUUAAOG AUG GAUGUCUUGG UUCCUAUAGCGAUGAAG GOCGCAGCAAAGUGOG AUAUGCAAUG AAAAAUG CAAUUACUGUGAAUCAUCAG AAUGUAAACUAUAOCAUAUUUACOCUUAUG GGCAAAUUAAOGUGGUAUUCCUACAG A AA

Results

Please wait for a while. Alternatively, you can save the address of this page or the JobID to retrieve the results.

## C. Results of the module of RNA Multiple: results and download interface Job ID: multiplep\_d0fd5247a070b054bd10574b2bb844473b4256ca

| Lill Sequecne and Structure                                                                                                    |                                                                                                    |
|----------------------------------------------------------------------------------------------------|----------------------------------------------------------------------------------------------------|
| >tRNA_U48228.1/7-166<br>CAAUCUUAAOG AUGGAUGUCUUGG UUCCUAUAGCGAUGAAG GOOGCAGCAAAGUGOG AUAUGCAA<br>AA                                                                                                    | AUG AAAA AUG CAA UUAC UGUGAA UCAU CAG AAUGCUG AAUGUA AACU AUA OCAUAUUUAC OCU UAUG GGC AAA UUAA OGU GGU AUUCCUACAG A |
| Lill Results                                                                                                    |                                                                                                    |
| Download .zip file Download file                                                                                                    | 2S                                                                                                    |
|                                                                                                    |                                                                                                    |
| RINASZP arch U42980.1/1-474<br>miFNA_AAIZD1000548.1/1193-11126<br>SS_FRNA_AF0234519.1/56845500<br>FNNA_AF0234519.1/56845700<br>FNNA_AF0234519.1/7-1662<br>BNNA_AF0234519.1/119-223<br>FNA_M21086.113816-1238<br>FNA_M21086.113816-1238<br>FNA_M21086.113816-1238<br>FNA_M21086.113816-1238<br>FNA_M21086.113816-1238<br>FNA_M21086.11289-442<br>FNA_A7517174.14666-653<br>FNA_M21086.11289-442<br>FNA_A7517174.14666-653<br>FNA_A752394.953051<br>FNA_A7500100575.11925334.953051<br>FNA_A7523012174.17405-7759<br>FNA_A7010101741.1750-11497<br>mFNA_AA2001000548.1/11570-11497<br>mFNA_AA2001000548.1/11570-11497<br>mFNA_AA2001000548.1/11570-11497<br>mFNA_AA2001000548.1/11570-11497<br>mFNA_AA20010101741.1750-11497<br>mFNA_AA2001000548.1/11570-11497<br>mFNA_AA20010101520.1/77695477595<br>FNA_AA2001010548.1/11570-11497<br>mFNA_AA20010101520.1/77695477795<br>FNA_AA2001002548.1/11570-11497<br>mFNA_AA200100558.1/712653277759<br>FNA_AA20010105520.1/776954777595<br>FNA_AA200100558.1/712653216127759<br>FNA_AA20010100550.1/776954777595<br>FNA_AA2001000548.1/11570-11497<br>mFNA_AA200100558.1/712653277759<br>FNA_AA2001000558.1/772653.1/1256<br>FNA_AA200100558.1/776954777595<br>FNA_AA200100556.1/776954772954722947221632<br>FNA_AA2001000556.1/72235.1/1256 | Fina Mix Mix Mix Mix Mix Mix Mix Mix Mix Mix                                                                        |
| Tree by RNAdistance                                                                                                    | É                                                                                                    |

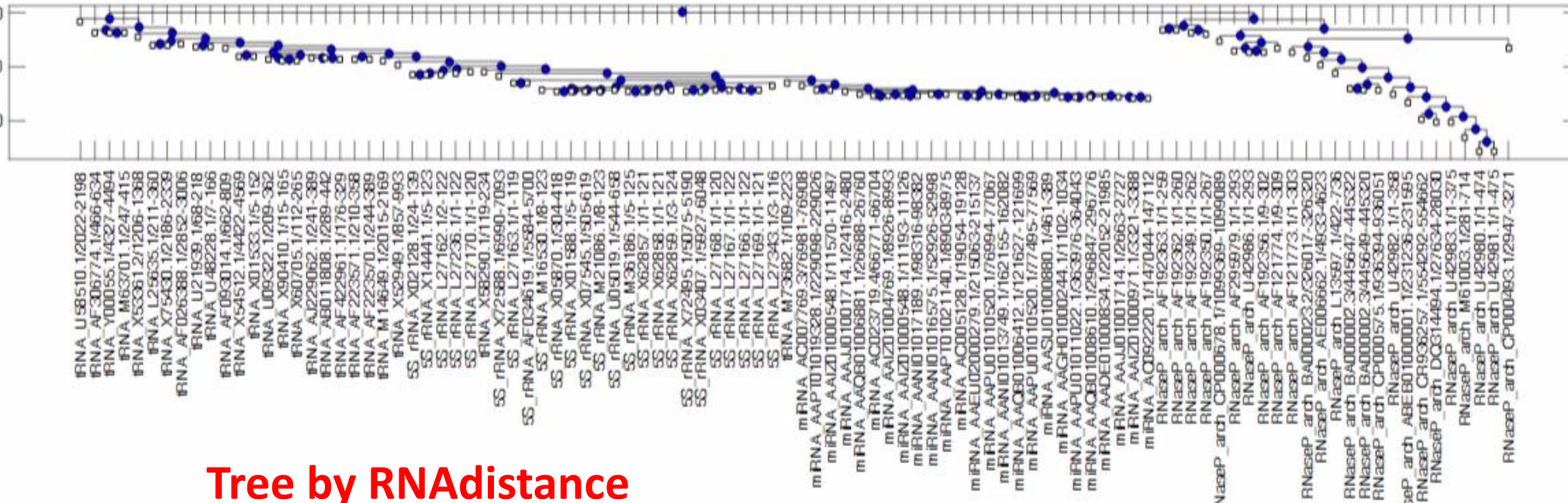

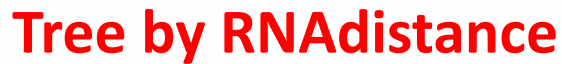

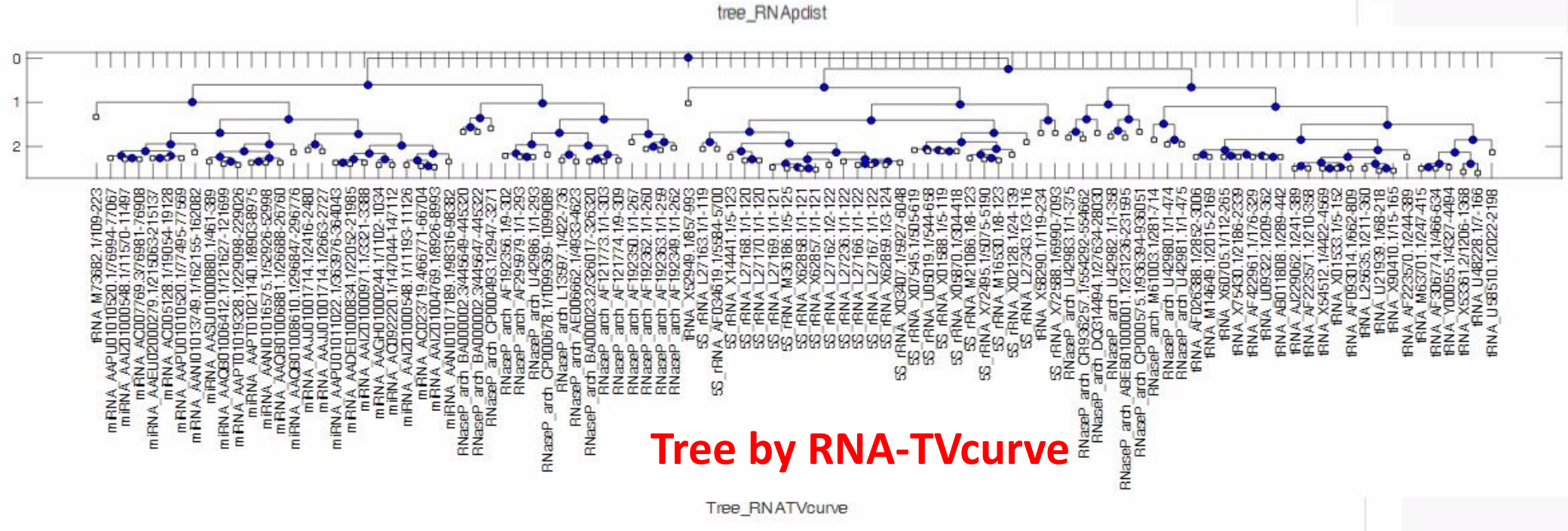